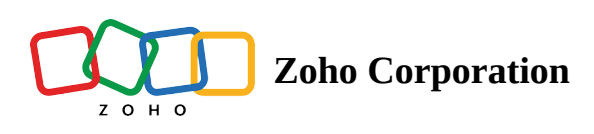

## Send Clipboard Keystrokes

Technicians are generally restricted from copying and pasting a password in the login screen during a remote access session. With the Send Clipboard Keystrokes feature available in Zoho Assist, technicians will now be allowed to copy and paste a password in the respective field during an active remote support session.

## How to use Send Clipboard Keystrokes?

- Navigate to assist.zoho.com.
- Make sure you have enabled the Clipboard permission for the site .

| $\leftrightarrow \rightarrow c$ | a sist.zoho.com/ap                                       | p/home                                                                                          | -                                                                                |                                                                                                   | 🖈   🛞 🚺 🗯 🏀 Incognito (2) 🗄 |
|---------------------------------|----------------------------------------------------------|-------------------------------------------------------------------------------------------------|----------------------------------------------------------------------------------|---------------------------------------------------------------------------------------------------|-----------------------------|
| ZOHO                            | As Connection is secure                                  |                                                                                                 | ess Reports Settings                                                             |                                                                                                   | 🏨 Tools 👻 📥 🚢               |
|                                 | Your information (for exam<br>card numbers) is private v | nple, passwords or credit<br>when it is sent to this site.                                      | With Zoho Assist-CRM integration, initiate a                                     | remote support session with your contacts and leads directly from Zoho CRM. Learn more            | ×                           |
| Home<br>Contacts                | Card numers) is private v<br>Learn more                  | ovnen it is sent to this site.<br>cts Allow (default) •<br>ds Allow •<br>Allow •<br>Date & Time | Screen O Share My Screen ustomer's screen for troubleshooting. ddress (optional) | START NOW     SCHEDULE       Sessions     History       Favorites       Session Type     Customer |                             |
|                                 |                                                          |                                                                                                 |                                                                                  | i t's empty!<br>Start scheduling remote support sessions.                                         |                             |
|                                 |                                                          |                                                                                                 |                                                                                  |                                                                                                   |                             |

- To copy and paste a password during a session, copy the password to be entered.
- Go to the **Session** menu bar available on the left panel of the screen.
- Click the Send Clipboard Keystrokes option to paste the password in the selected field.

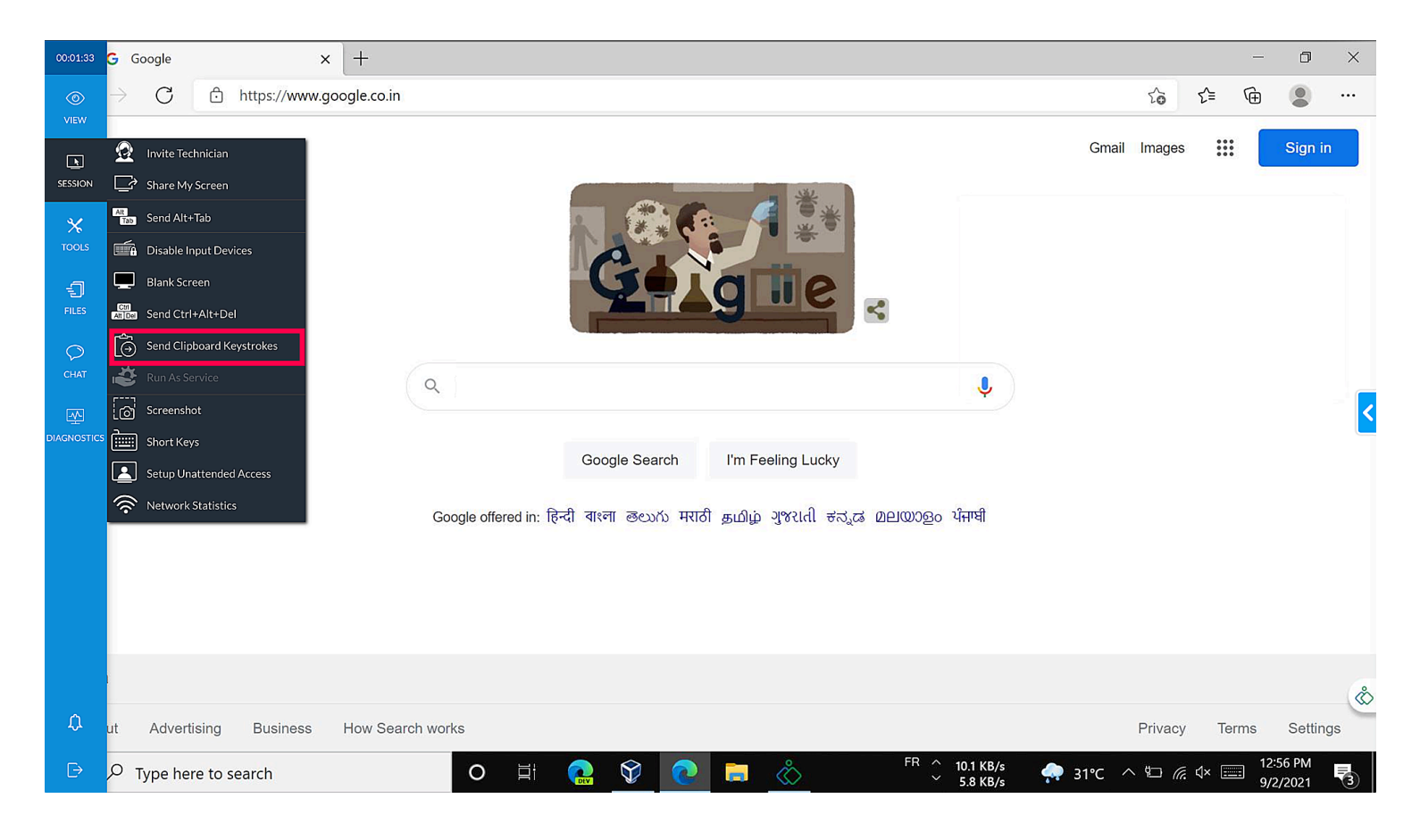

• Similarly, click the **Send Clipboard Keystrokes** option from your mobile application to paste the password in the selected field.

| ▲ Zoho Annet - Semion Datak × + ← → C ▲ austitabizehozen (custorer semion-detak/Tany-dél 115566) | 0 - 0 × |  |  |  |  |  |
|--------------------------------------------------------------------------------------------------|---------|--|--|--|--|--|
| सिर्णेगात Assist                                                                                 |         |  |  |  |  |  |
| Your Session has ended.                                                                          |         |  |  |  |  |  |
| Betrieklas Name     Seralisa Titre     On Dermand Remote Support                                 |         |  |  |  |  |  |
|                                                                                                  |         |  |  |  |  |  |
| Session                                                                                          |         |  |  |  |  |  |

- S Invite Technician
- Send CTRL+ALT+DEL
- Send ALT+TAB
- 📴 Disable Remote Input
- Blank Remote Screen
- Send clipboard strokes

## **Note:**

This feature is not compatible with the Mozilla Firefox web browser.